# UJF-7151plus / UJF-7151plusII Metallic Color Printing Guide

This manual describes the effects that can be expressed when silver ink is used in UJF-7151plus / UJF-7151plusII, and how to set and print them.

Mimgki

Please read this manual carefully and use it correctly.

# Note

- It is strictly prohibited to write or copy a part or whole of this document without our approval.
- This document has been carefully prepared for your easy understanding, however, please do not hesitate to contact a distributor in your district or our office if you have any inquiry.
- Description contained in this document are subject to change without notice for improvement.
- Copying the Mimaki Engineering Co. Ltd. software described in this guide to other disks (except for backup purposes) or loading it to memory except for the purpose of running it, is strictly prohibited.
- Due to improvement or change of software, the description of this document could be partially different in specification, for which your understanding is requested.
- With the exception of what is provided for in the warranty provisions of MIMAKI ENGINEERING CO., LTD., we
  do not assume any liability against the damages (including but not limited to the loss of profit, indirect damage,
  special damage or other monetary damages) arisen out of the use or failure to use of this product. The same
  shall also apply to the case even if MIMAKI ENGINEERING CO., LTD. had been notified of the possibility of
  arising damages in advance. As an example, we shall not be liable for any loss of the media made using this
  product or indirect damages caused by the product made using this media.
- You can also download the latest operation manual from our website.

### Notations used in this document

- Items and buttons displayed in menus and on screens are marked with square brackets ([]) as in [File].
- RasterLink6Plus and RasterLink7 are referred to as RasterLink in together.

## Screen image used in this document

• The explanation is based on the screen image of RasterLink6Plus as an example.

## **Symbols**

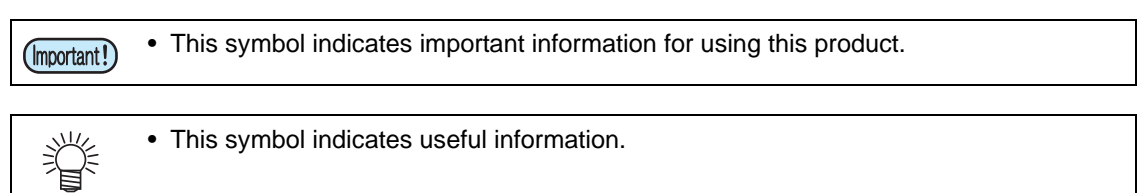

RasterLink is the trademarks or registered trademarks of MIMAKI ENGINEERING CO., LTD. in Japan and in other countries.

Adobe, the Adobe logo, Acrobat, Illustrator, Photoshop, and PostScript are the trademarks or registered trademarks of Adobe Inc. in the United States and other countries.

CoreIDRAW is a trademark or registered trademark of Corel Corporation in Canada, the United States and other countries, and its affiliates.

Microsoft and Windows are trademarks or registered trademarks of Microsoft Corporation of the United States and other countries.

Apple and Macintosh are trademarks or registered trademarks of Apple Inc. of the United States and other countries.

Other company and product names mentioned herein are the trademarks or registered trademarks of the respective companies in Japan and in other countries.

# **Compatible Operating Environments**

| Printer         UJF-7151plus firmware version 2.70 or later           UJF-7151plusII firmware version 1.3.0 or later |                                                                                                    |
|----------------------------------------------------------------------------------------------------|----------------------------------------------------------------------------------------------------|
| Ink                                                                                                    | MUH-100 silver ink                                                                                                    |
| Mimaki Driver                                                                                                    | When using RasterLink6Plus: The version that is compatible with the printer you use.<br>When using RasterLink7: version 5.5.1 or later |
| RIP                                                                                                    | RasterLink6Plus version 1.9 or later<br>RasterLink7 version 2.0.1 or later                                                             |
| Other                                                                                                    | RasterLinkTools version 1.5 or later                                                                                                   |

# Table of Contents

| Note                                                                          | 1        |
|-------------------------------------------------------------------------------|----------|
| Compatible Operating Environments                                             | 2        |
| Table of Contents                                                             | 2        |
| Before Printing with Silver Ink                                               | 3        |
| Printer Settings                                                              | 3        |
| Turn the ionizer (option) setting on<br>Set the logical seek setting to "OFF" | 3<br>3   |
| About the Finish                                                              | 3        |
| Check the Appropriate Printing Conditions                                     | 4        |
| Create a Silver Monochrome Color Sample<br>Printing a Metallic Color Sample   | 4<br>9   |
| Application Preparations                                                      | 13       |
| Open the swatch library in the image editing application                      | 13<br>14 |
| How to Print in Metallic Color                                                | 15       |
| How to Print Using Silver Ink                                                 | 16       |
| Printing Part of an Illustration in Metallic Color                            | 16       |
| Troubleshooting                                                               | 21       |
| Printed Silver and Metallic Colors Lack a Glossy Appearance                   | 21       |
| Printing with Silver Ink and White/Clear Ink                                  | 21       |

# Before Printing with Silver Ink

# **Printer Settings**

Configure your printer as follows when printing using this guide.

## Turn the ionizer (option) setting on

If an ionizer is connected, make sure this setting is turned on. When left off, the mist may degrade the image quality. Ionizer settings can be changed in [MACHINE SETUP] - [Ionizer].

## Set the logical seek setting to "OFF"

To stabilize the image quality, set the logical seek setting to "OFF". However, the print time will be longer than when logical seek is set to "ON". For logical seek setting, go to [SETUP MENU] - [LOGICAL SEEK].

# About the Finish

Select either 'Glossy (Mirror Finish)' or 'Matte (Matte Finish)' as the finish. This manual assumes that 'Glossy (Mirror Finish)' is selected as the finish. Replace Glossy with Matte when reading through this manual if you want to use 'Matte (Matte Finish)'.

# **Check the Appropriate Printing Conditions**

The color of materials printed using MUH-100 silver ink will differ greatly to the color shown in the application preview.

Image quality will vary depending on the media in use. Make sure to check the printing conditions that suit the media in use.

After checking the printing conditions, you should create color samples of silver monochrome and metallic colors using the printing conditions suited to the media in use.

## Create a Silver Monochrome Color Sample

In order to effectively use silver ink on a form of media without a metallic color profile, output the following color sample and check the printing conditions that best matches the media in use.

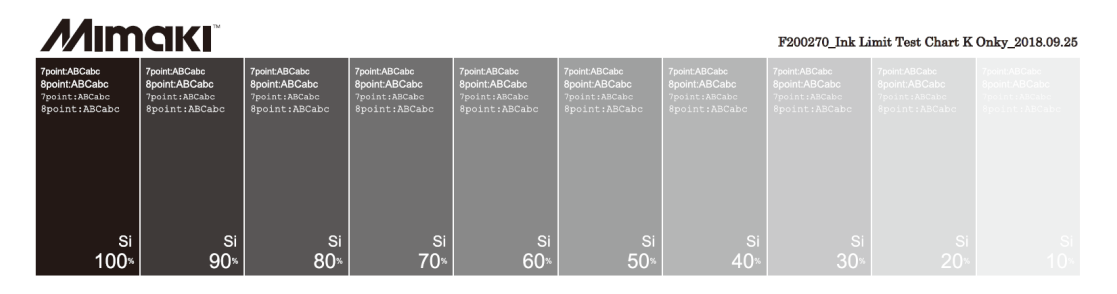

## Create an Initial Color Sample

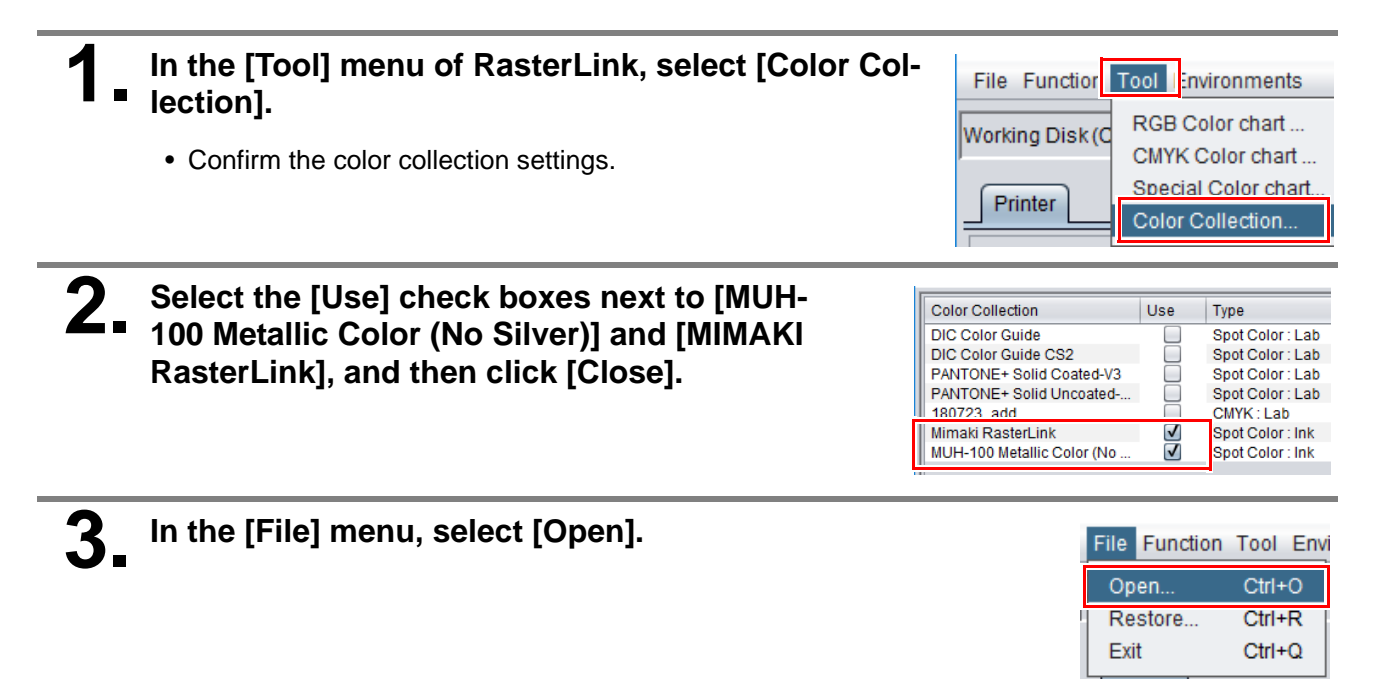

4.

### Select the following file, and then click [Open].

- For RasterLink6Plus C:\MijSuite\ColorChart\Default\SilverInkLimitTestChart\_KOnly.pdf
- For RasterLink7 C:\MijCtrl\ColorChart\Default\SilverInkLimitTestChart\_KOnly.pdf

**5** In [Job List], select the job you just loaded. Job List Favorite 🐥 Arranged Layered Job Name Attribute Thumbnail 10.00 H % 6.34 6. Click the [Properties] 🕖 icon. 7 For [Job Attribute], select [Mono Color]. Job Attribute Full Color Setup Full Color Use special color nam Mono Colo 8. In the [Mono Color] tab, configure the Mono Color UV Mode settings as follows. Cyan Magen Yellow Black O Cyan Magenta • [Source color]: [Black] Black • [Ink]: [Silver] Silver OK Cancel 9. In the [UV Mode] tab, select [Glossy Mono Color UV Mode Print], and then click [OK]. nal UV irradi.. 0 🛊 time(s) Glossy Print Matte Print
 Print and Irradiation UV mode Finish Irradiation Only **Glossy Print** Mirror finish Matte Print Matte finish OK Cancel • The [Attribute] will show as [Silver (Glossy)].

Job List Favorite

Job Name

SilverInkLimit

Thumbnail

Attribute

**10.** Click the [Quality] **(**icon.

# In the [Print Quality] tab, set the printing conditions.

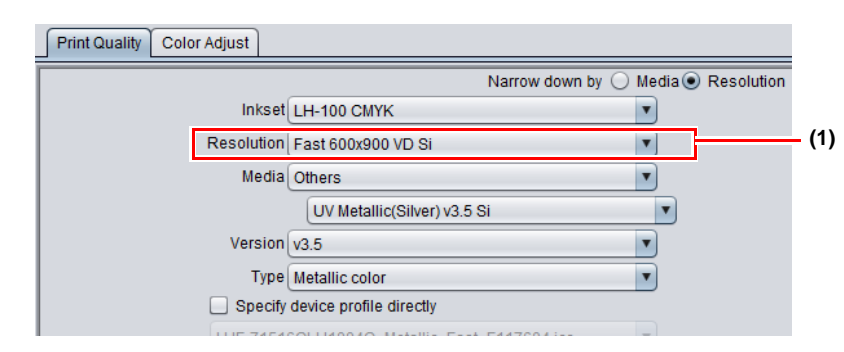

- (1) Select the [Resolution].
  - Refer to the following table for settings of the printing conditions to use.

|                    | Resolution                                                                            | Media                        |
|--------------------|---------------------------------------------------------------------------------------|------------------------------|
| Fast 600x900 VD Si | <ul> <li>Fast</li> <li>Recommended for metallic color printing</li> </ul>             | A modia with "Si" at the end |
| Fine 600x900 VD Si | <ul> <li>Quality</li> <li>Recommended for silver mono-<br/>chrome printing</li> </ul> |                              |

(Important!) • "Si" will be added to the end of media names for metallic color profiles.

# **12.** Click the [Execution] icon.

# **13.** In the [Execution] tab, select [RIP and Print], and then click [Start].

• If the color sample seems off, proceed to "Adjusting the Image Quality Based on a Color Sample" (P.7).

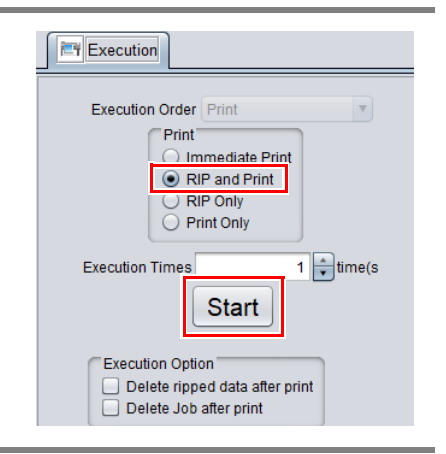

# • Adjusting the Image Quality Based on a Color Sample

| Ÿ                                          | <ul> <li>How to check the silver ink image quality</li> <li>Silver monochrome color sample patches at 100% ink density that do not bleed or cau banding, and maintain a uniform print surface with a high degree of specularity indicate the printing conditions are suited to the media in use. Use this as the silver color sample If the image quality of the 100% density patch is poor, proceed to step 2.</li> </ul>                                                                                                    |
|--------------------------------------------|----------------------------------------------------------------------------------------------------|
|                                            | Normalization     Teachtrace     Teachtrace                                      |
|                                            | Bleeding: This occurs when there is too much ink, causing excess ink at patch edges a resulting in edges showing up white.<br>Banding: This occurs when there is insufficient ink, resulting in streaks appearing in the scanning direction.                                                                                                    |
| Click t                                    | he [Quality] 💽 icon.                                                                                                    |
| Select<br>new o                            | the [Color Adjust] tab and create<br>color adjustment set.                                                                                                    |
| Select a new of<br>(1) Ente<br>(2) Click   | the [Color Adjust] tab and create<br>color adjustment set.                                                                                                    |
| Select a new of (1) Enter (2) Click        | the [Color Adjust] tab and create color adjustment set.          Image: the name of the new set into the input box.         Image: the optimized on the new set into the input box.         Image: the optimized on the new set into the input box.         Image: the optimized on the new set into the input box.         Image: the optimized on the new set into the input box.         Image: the optimized on the new set into the input box.         Image: the optimized on the new set into the input box.         Image: the optimized on the new set into the input box.         Image: the optimized on the new set into the input box.         Image: the optimized on the new set into the input box.         Image: the optimized on the new set.         Image: the optimized on the new set.         Image: the optimized on the new set.         Image: the new set into the silver ink         Image: the new set into the input box.         Image: the input box.         Image: the input box.         Image: the input box.         Image: the input box.         Image: the input box.         Image: the input box.         Image: the input box.         Image: the input box.         Image: the input box.         Image: the input box.         Image: the input box.         Image: the input box.         Image: the input box. |
| Select a new of (1) Enter (2) Click Adjust | <ul> <li>the [Color Adjust] tab and create<br/>color adjustment set.</li> <li>In the name of the new set into the input box.</li> <li>Image: This will create a new color adjustment set.</li> <li>This will create a new color adjustment set.</li> <li>the density of the silver ink.</li> <li>If bleeding occurred on the 100% density patch created in step 11 in "Create an Initial<br/>Color Sample" (P.4), refer to the silver monochrome color sample to look for an ink d<br/>sity at which a good quality print has been achieved.<br/>Reduce the silver ink density to match the density of the good quality patch.</li> <li>ex.) If the image quality at 70% density is<br/>good → Configure this setting to -30%</li> <li>If banding occurred on the 100% density patch created in step 11 in "Create an Initial<br/>Color Sample" (P.4), increase the density of the silver ink.</li> </ul>                                                                                                    |

# **6.** In the [Execution] tab, select [RIP and Print], and then click [Start].

• If the color sample seems off, return to step 1.

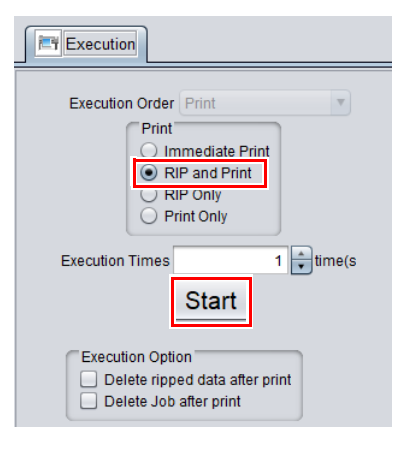

## **Printing a Metallic Color Sample**

You can print a color sample of a metallic color swatch that can be used in Adobe Illustrator. You can check printing settings for overlaying color ink on silver ink.

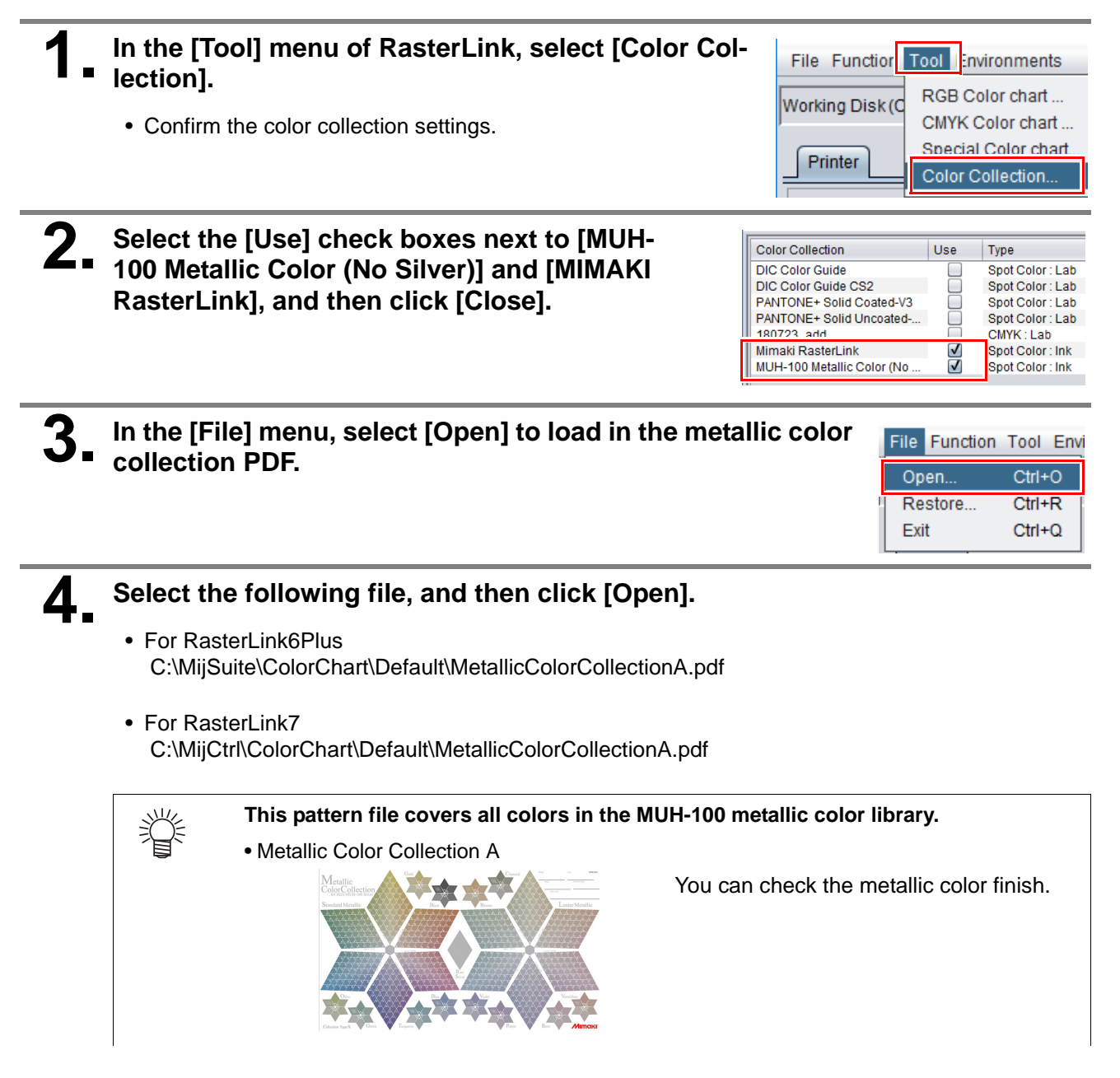

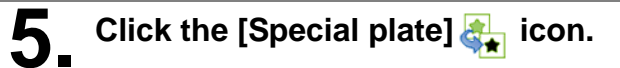

# **6** In the [Special plate] tab, configure the following settings, and then click [Create].

- (1) [Ink]: Select [Silver].
- (2) [Silver]: Set this to 100%.
- (3) [Created area]: Select [Valid Pixel].
- (4) [Composite automatically]: Select this check box, and select [Bottom].
- (5) [Create plate, after file reading]: Make sure this check box is not selected.

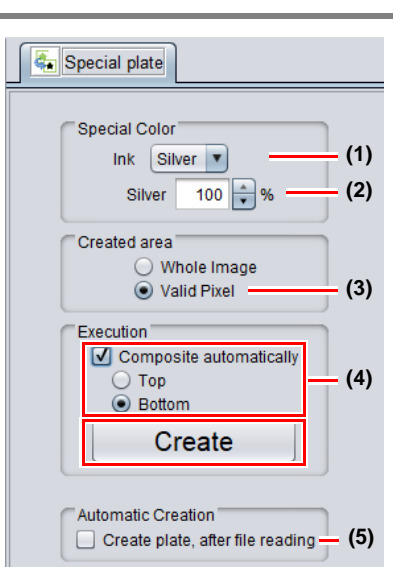

• A composite job to the [Silver] plate will be created.

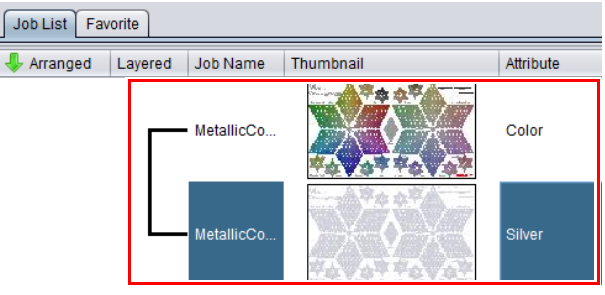

Special Color

0 🛊 time(s)

Setup

OK Can

## In the [Job List] tab, select the [Silver] job.

- **8** Click the [Properties] Ø icon.
- **Q** In the [Job Attribute] field, click [Setup].

# **10.** In the [UV Mode] tab, select [Glossy Print], and then click [OK].

| UV mode      | Finish        |
|--------------|---------------|
| Glossy Print | Mirror finish |
| Matte Print  | Matte finish  |

# iish

Job Attribute

Mono Color UV Mode

Panel Setti

Glossy Print
 Matte Print

• The [Attribute] will show as [Silver (Glossy)].

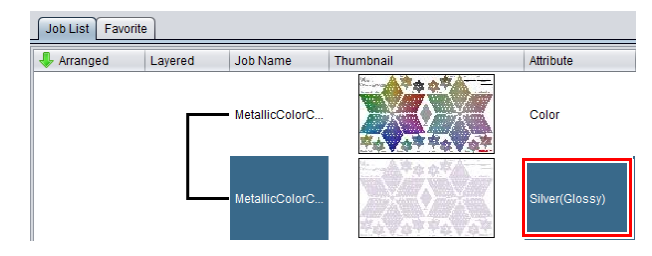

al UV irradi

# **11.** Click the [Quality] icon. In the [Job List] tab, check that the [Output Order] is sorted as follows. • [Color]: [2] • [Silver (Glossy)]: [1] **In the location of the source of the source of**

# **12.** In the [Print Quality] tab, set the printing conditions. <u>Metallic color plate settings</u>

• Configure [Job List] and [Print Quality] settings as follows.

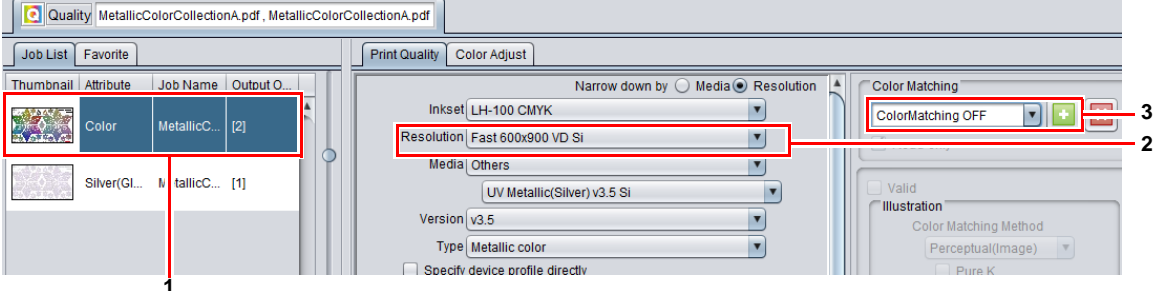

- 1 Select the metallic color plate from [Job List].
- 2 In the [Resolution] field, select [600x900 VD Silver Color].
- 3 In the [Color Matching] field, select [ColorMatching OFF].

| Resolution              | Color Matching                        | Media                        |
|-------------------------|---------------------------------------|------------------------------|
| 600x900 VD Silver Color | <ul> <li>ColorMatching OFF</li> </ul> | A media with "Si" at the end |

### Silver plate settings

• Configure [Job List] and [Print Quality] settings as follows.

| Job List Favorite |             |                            |              |   | Print Quality Color Adjust                       |            |          |
|-------------------|-------------|----------------------------|--------------|---|--------------------------------------------------|------------|----------|
| Thumbnail         | Attribute   | Job Name                   | Output Order |   | Narrow down by 🔾 Media 🖲                         | Resolution |          |
|                   | Color       | MetallicColorCollectionA.p | [2]          | Â | Inkset LH-100 CMYK Resolution Fast 600x900 VD Si | •          | <u> </u> |
|                   | Silver(Glos | MetallicColorCollectionA.p | [1]          | 0 | Version (v3.5<br>Type I Metallic Color           |            |          |
|                   |             |                            |              |   | Specify device profile directly                  |            | _ 1      |

- 1 Select [Silver (Glossy)] from [Job List].
- 2 Select the recommended [Resolution] (see the table below).

|                    | Resolution                                                                            | Media                        |
|--------------------|---------------------------------------------------------------------------------------|------------------------------|
| Fast 600x900 VD Si | <ul> <li>Fast</li> <li>Recommended for metallic color printing</li> </ul>             | A media with "Si" at the end |
| Fine 600x900 VD Si | <ul> <li>Quality</li> <li>Recommended for silver mono-<br/>chrome printing</li> </ul> |                              |

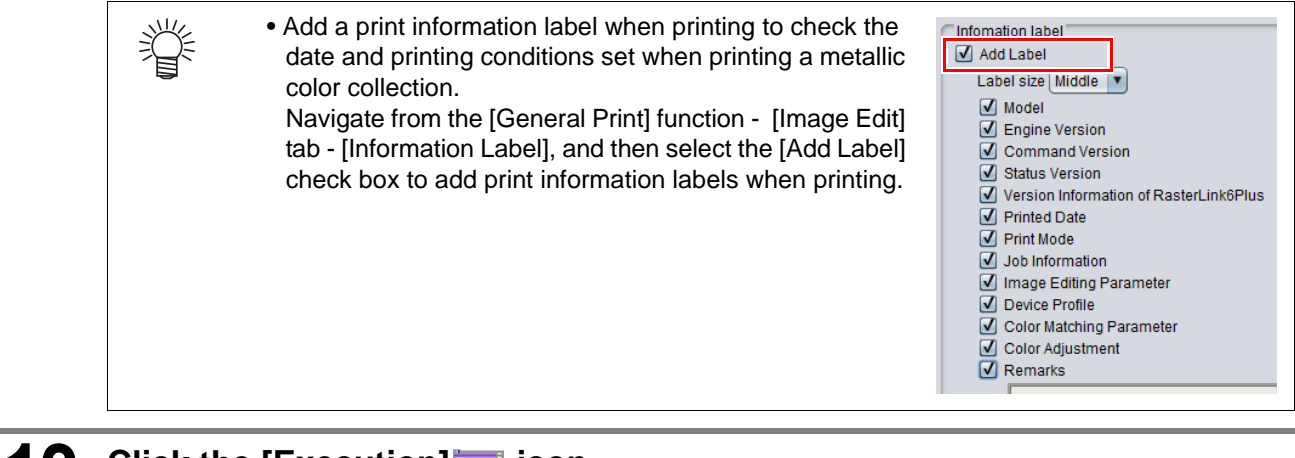

# **13.** Click the [Execution] icon.

# **14.** In the [Execution] tab, select [RIP and Print], and then click [Start].

• This ends the process for printing a metallic color sample.

| Execution                                                                                                    |
|----------------------------------------------------------------------------------------------------|
| Execution Order Print Print Print RIP and Print RIP Only Print Only Execution Times 1 time(s Start Execution Option Delete ripped data after print Delete Job after print |

## Open the swatch library in the image editing application.

The swatch printed as the metallic color sample can be used in image editing applications.

### When using Adobe Illustrator

In the [Swatches] window, click the [Swatch Library Menu] button.

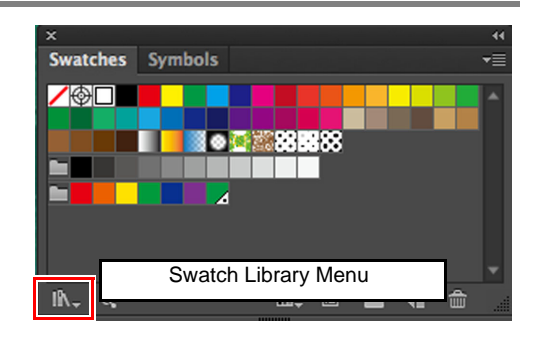

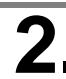

# **2** Click [Other Library].

• Open the [Open] dialog box.

| Swat  | System (Macintosh)<br>System (Windows)<br>Textiles<br>VisiBone2<br>Web<br>User Defined |                    | <b>▼</b> ≣ |  |
|-------|----------------------------------------------------------------------------------------|--------------------|------------|--|
|       | English.tfd<br>MIMAKI SS21 Meta                                                        | llic Color Library | Ļ          |  |
| lî∧., | Other Library                                                                          |                    | â          |  |

Select the swatch files in the following folder one at a time, and then click [Open]. Repeat this step for each of the swatch files (two times).

 Folder location : For RasterLink6Plus C:\MijSuite\Swatch\Illustrator

> For RasterLink7 C:\MijCtrl\Swatch\Illustrator

- Swatch files : MIMAKI Metallic Color Library.ai MIMAKI RasterLink Library.ai
- This ends swatch library preparations.

See the separate "RasterLink Installation Guide" for details on how to install RasterLinkTools.

#### When CoreIDRAW is used

If RasterLinkTools has been installed, select the pallet on CorelDRAW.

Select Menu [Window] - [Color Palettes] - [Palettes] and check the following items from the Palettes list displayed in the Docker.

In [Palette Libraries] - [Spot] - [Mimaki]

- MIMAKI RaterLink
- MIMAKI SS21 Metallic Color Library
- MIMAKI SS21 Metallic Orange Color

| Palettes >>>                                          | ×            |
|-------------------------------------------------------|--------------|
| ¢,                                                    | Ŷ            |
| ✓ Document Palette                                    | Lear         |
| Color Styles Palette                                  | Ξ.           |
| Mv Palettes                                           | ~            |
| Palette Libraries                                     | S            |
| ▶ Process                                             | <del>8</del> |
| ✓ Spot                                                | ect          |
| ▷ □ HKS                                               | ŝ            |
| 🖌 🗹 Mimaki                                            |              |
| MIMAKI RasterLink                                     |              |
| MIMAKI SS21 Metallic Color Library                    | Pa           |
| <ul> <li>MIMAKI SS21 Metallic Orange Color</li> </ul> | PH -         |
| ONYX Graphics                                         | 8            |
| ▶ PANTONE                                             |              |
| Roland                                                | +            |
| DIC Colors                                            |              |
| FOCOLTONE Colors                                      |              |
| SpectraMaster® Colors                                 |              |
| TOYO COLOR FINDER                                     |              |
| 256 shades of Gray                                    |              |
| CMYK Palette                                          |              |
| ✓ Default Palette                                     |              |
| Percent Gray                                          |              |
| RGB Palette                                           |              |
|                                                       |              |

# How to Print in Metallic Color

Print using MUH-100 silver ink in RasterLink using the following three color plates. Output in silver, color and metallic color as separate feeds.

| CHAMPACKE<br>SANCTUS-STEPHANUS | 3rd feed<br>Metallic color plate: Color overlapping silver ink |
|--------------------------------|----------------------------------------------------------------|
|                                | 2nd feed<br>Color plate: Color not overlapping silver ink      |
| SANCTUS-STEPHIANUS             | 1st feed<br>Silver plate: Range for printing silver ink        |

# How to Print Using Silver Ink

This section introduces a specific example to describe the procedure used from data creation through to printing.

## Printing Part of an Illustration in Metallic Color

In this example we will look at printing the text part of the illustration below in metallic color, describing the procedure used from data creation through to printing.

Here we use a metallic color swatch library to simplify the metallic color printing process.

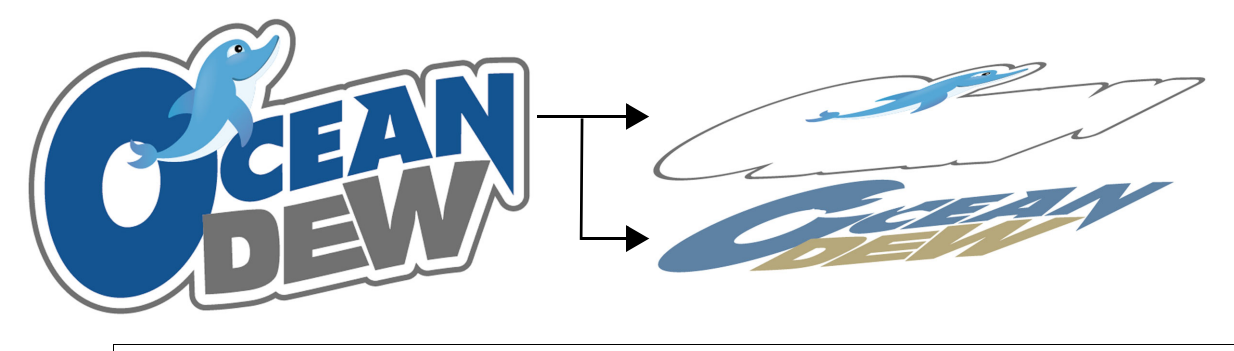

(Important!)

• Make sure to create image data in CMYK mode.

## Create a metallic color plate and color plate

- (1) Select the image text in the application.
- (2) Specify a color of your choice from the MIMAKI Metallic Color Library.

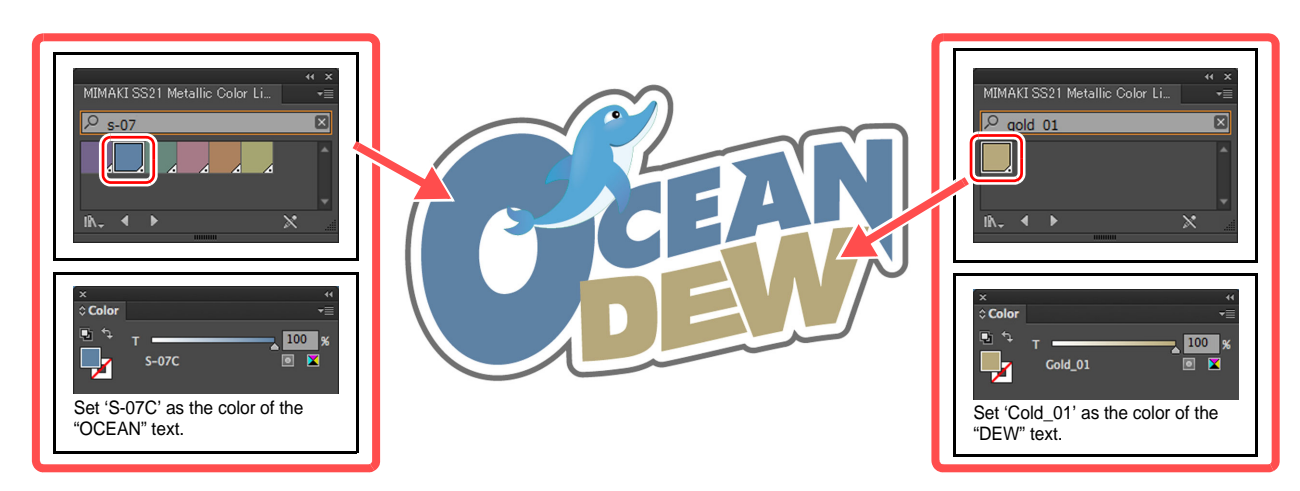

- (3) In RasterLinkTools, click [Setup].
- The Setting screen will appear.
  - 1 Select the [Print Special Color Layer] check box.
  - 2 Click [Setup].

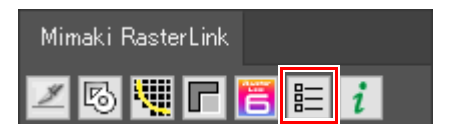

| Print Special Colo | r Layer |        |   |       |   |
|--------------------|---------|--------|---|-------|---|
|                    |         |        |   |       |   |
|                    |         |        |   |       |   |
|                    |         |        | _ |       | _ |
|                    |         | Cancel |   | Setup |   |

- (4) In RasterLinkTools, click [Output to RasterLink] to save the file to the RasterLink hot folder.
- The color plate and the metallic color plate of the output data will appear in the job list screen in RasterLink.
- At this time the color plate and the metallic color plate will be composited together automatically.
- (5) Click the [Composition] 📚 icon, and then click [Release].
  - Without doing this you will not be able to create plates.

 RasterLink can also open data directly output from the image editing application without using the [Output to RL6] option.

# **2** Create a silver plate.

賞

- (1) In [Job List], select metallic color plate, and then click the [Special plate]
- (2) In the [Special plate] tab, configure the following settings, and then click [Create].
  - [Ink]: [Silver]
  - [Silver]: 100%
  - [Created area]: [Valid Pixel]
  - [Execution]: Deselect the [Composite automatically] check box, and select [Bottom].
  - [Create plate, after file reading]: Deselect

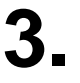

Merge the jobs to create a composite image.

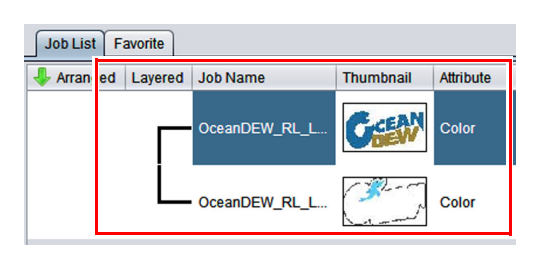

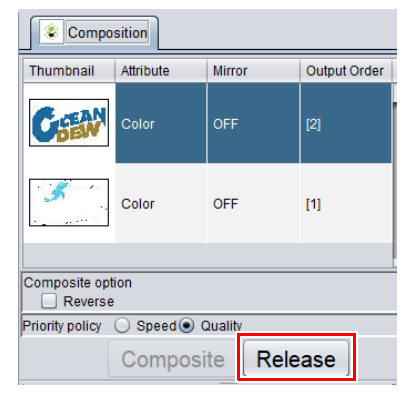

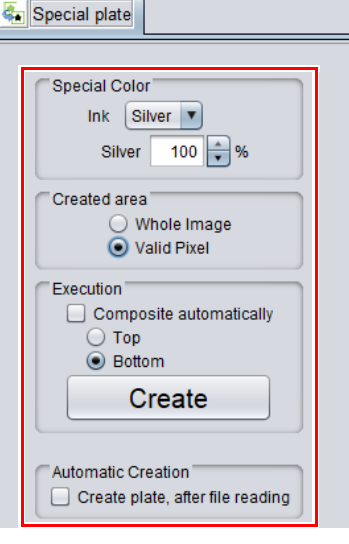

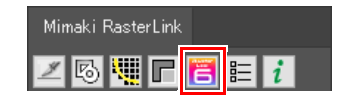

(1) In [Job List], select three jobs as the metallic color plate, color plate and silver plate.

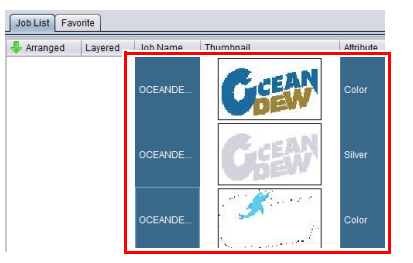

Mirror

Metallic color plate

Color plate

Silver plate

Release

Output Order

Composition

Attribute

Colo

Color

Silver

Priority policy O Spee Quality

Thumbnail

- GEAN

omposite option

- (2) Click the [Composition] 📚 icon.
- (3) In the [Composition] tab, check that the following conditions are set, and then click [Composite].
- Check that the job order is arranged so that print jobs are sorted from silver plate → color plate → metallic color plate from the bottom.
- Under [Composite option], select [Quality] as the priority policy.

- In the [Layered] column of the [Job List] tab, a line connecting the three layers will appear.
- The job output order should show [1] [2] [3] from the bottom.

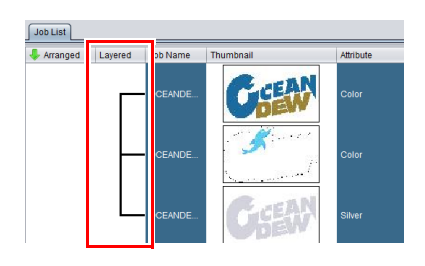

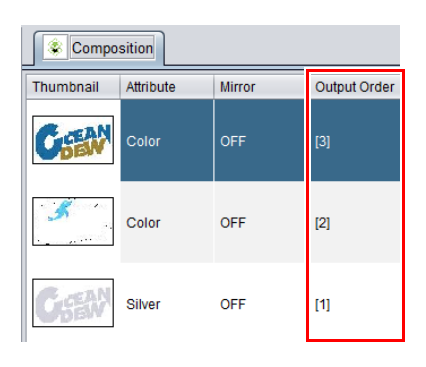

# **A** Specify the finish for the silver plate.

|     | Job List Favorite         |           |           |   | Properties                                           |                                                            |   | _ | 1 |
|-----|---------------------------|-----------|-----------|---|------------------------------------------------------|------------------------------------------------------------|---|---|---|
|     | Arranged Layered Job Name | Thumbnail | Attribute |   |                                                      | A                                                          |   |   |   |
|     | OCEAND.                   | CHEAN     | Color     |   | File<br>Job Name<br>File Name                        | OCEANDEW_LAYER_Silver.eps Rename OCEANDEW_LAYER_Silver.eps | 3 |   |   |
|     | OCEAND.                   | A second  | Color     | > | Format<br>Image Size<br>Pages                        | EPS<br>1.34 MB<br>1                                        |   |   |   |
| 2 _ |                           | Cie       | Silver    |   | Page size<br>Favorites at the spool<br>Job Attribute | 90.49 x 53.13 mm Special Color Setup                       |   |   | 3 |

- (1) Click the [Properties] 🥠 icon.
- (2) In [Job List], select the [Silver] job.

- (3) In the [Job Attribute] field in the [Properties] tab, click [Setup].
  - The [Job Attribute] dialog box will appear.
- (4) Click the [UV Mode] tab, and then select [Glossy Print].
  - Refer to the following table when making a selection.

| UV mode      | Finish        |
|--------------|---------------|
| Glossy Print | Mirror finish |
| Matte Print  | Matte finish  |

| Mono Col<br>Denal Cattinn<br>Glossy Print<br>Mate Print<br>Print and Irradiation<br>Irradiation Only | L | 0 🛓<br>time(s) | Irradiation 111uminance.<br>Irradiation 211uminance.<br>Irradiation 311uminance. |
|----------------------------------------------------------------------------------------------------|---|----------------|----------------------------------------------------------------------------------|
|                                                                                                    |   |                | OK Cancel                                                                        |
|                                                                                                    |   |                |                                                                                  |

(Important!) • Be sure to select [Glossy Print] or [Matte Print] for Silver version UV mode.

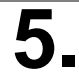

### Print out the job created.

(1) Click the [Quality] ( icon.

### Metallic color plate settings

•Configure [Job List] and [Print Quality] settings as follows.

| Job List Favorite                       | Print Quality Color Adjust                                                                                                    |   |
|-----------------------------------------|----------------------------------------------------------------------------------------------------|---|
| Thumbnail Attribute .lob Name Output Or | Narrow down by 🔿 Media 🕢 Resolution 🗼 Color Matching                                                                                                    |   |
|                                         | Inkset LH-100 CMYK                                                                                                    | 3 |
| Color OCEAND [3]                        | Resolution 600x900 VD Silver Color                                                                                                    | 2 |
| Color C EAND [2]                        | Media Others                                                                                                    |   |
| Silver(Glo C ;EAND [1]                  | Version [v3.5 Color Color Colo |   |

- 1 Select the metallic color plate from [Job List].
- 2 In the [Resolution] field, select [600x900 VD Silver Color].
- 3 In the [Color Matching] field, select [ColorMatching OFF].

| Resolution              | Color Matching                        | Media                        |
|-------------------------|---------------------------------------|------------------------------|
| 600x900 VD Silver Color | <ul> <li>ColorMatching OFF</li> </ul> | A media with "Si" at the end |

### Silver plate settings

•Configure [Job List] and [Print Quality] settings as follows.

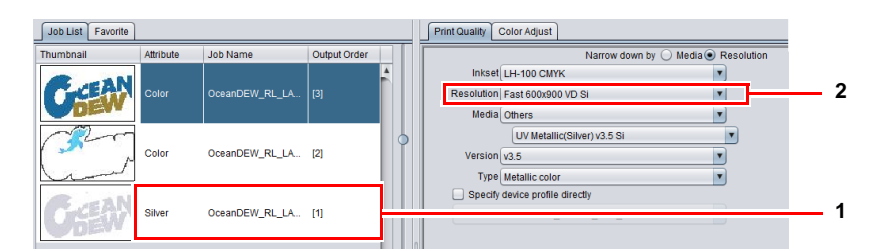

- 1 Select [Silver (Glossy)] from [Job List].
- 2 Select the recommended [Resolution] (see the table below).

| Resolution                                                                  |                                                                                       | Media                        |  |
|-----------------------------------------------------------------------------|---------------------------------------------------------------------------------------|------------------------------|--|
| Fast 600x900 VD Si       • Fast         • Recommended for metallic printing |                                                                                       | A media with "Si" at the end |  |
| Fine 600x900 VD Si                                                          | <ul> <li>Quality</li> <li>Recommended for silver mono-<br/>chrome printing</li> </ul> |                              |  |

### Color plate settings

- From the [Job List], select [Color], and then set the normal color output settings in [Print Quality].
- (2) Click the [Execution]
- (3) Click [Start].

# Troubleshooting

## Printed Silver and Metallic Colors Lack a Glossy Appearance

Check the following settings.

| Settings                                                                                | Description                                                                                                    |
|-----------------------------------------------------------------------------------------|----------------------------------------------------------------------------------------------------|
| Check the printing condi-<br>tions of the silver plate and<br>the metallic color plate. | <ul> <li>Profile<br/>Verify whether a metallic color profile ending with "Si" has been applied.</li> <li>Density control<br/>If adjustments have been made to the density of the silver ink, check to<br/>see whether a color adjustment set has been applied.</li> <li>Color matching<br/>Set color matching to "ColorMatching OFF".</li> </ul> |
| Check the ionizer settings.                                                             | • If image quality is lacking, check to see if the ionizer is turned "ON".                                                                                                    |
| Check the logical seek set-<br>ting.                                                    | • If the image quality is not stable, check that the logical seek is "OFF".                                                                                                    |

## Printing with Silver Ink and White/Clear Ink

Silver ink cannot be printed with other ink types (color, white, clear ink) on the same feed. Create a job with the following conditions to merge and print silver ink with white or clear ink.

| Purpose                 | Job Attribute | Composite Option |
|-------------------------|---------------|------------------|
| Printing with white ink | White         | Quality          |
| Printing with clear ink | Clear         | Quality          |

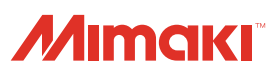